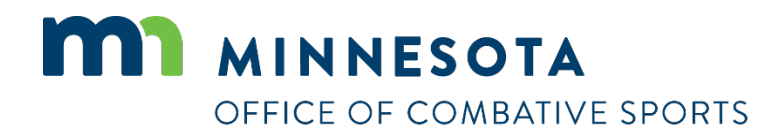

# How to apply for an official's license

Revised April 26, 2023

### How to apply for a license

#### To apply for a license:

- 1. Visit <a href="https://ims.dli.mn.gov/ims/">https://ims.dli.mn.gov/ims/</a> (Chrome browser preferred)
- 2. Click "Continue as Guest"

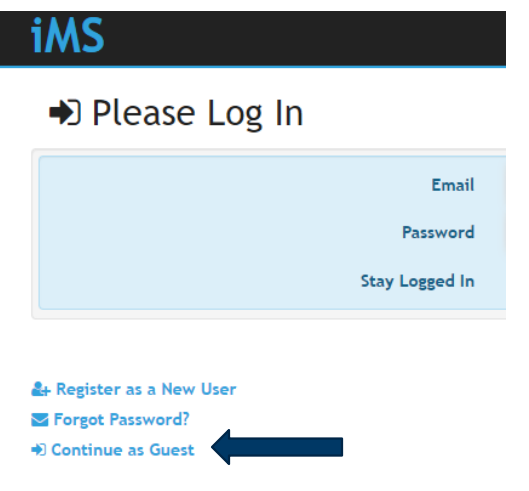

3. Click "New License or Registration"

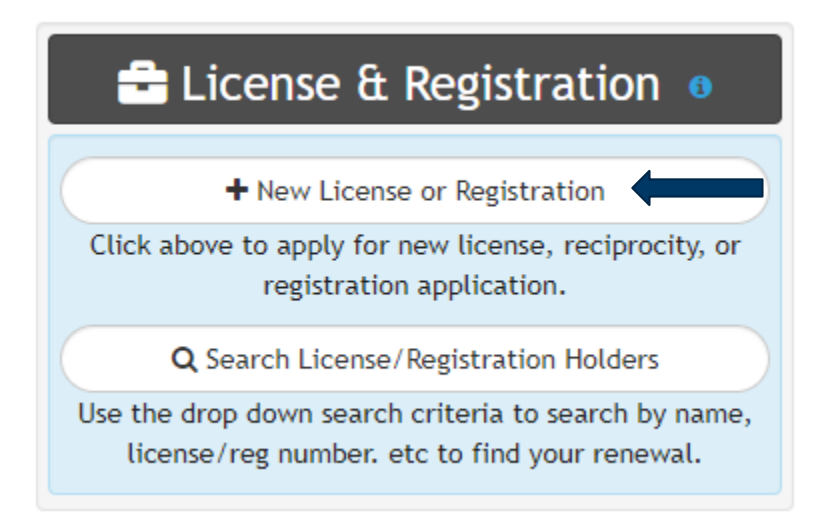

4. Click "Combative Sports"

| License or Registration Type                                                                                       |
|----------------------------------------------------------------------------------------------------|
|                                                                                                    |
| Please click button below to continue                                                                              |
| Boiler                                                                                                    |
| Building Officials                                                                                                 |
| Applications for Accessibility Specialist, Certified Building Official, or Certified Building Official-<br>Limited |
| Combative Sports                                                                                                   |

5. Click on the license type you are applying for

| Select a License Type Combative Sports K                                    |
|-----------------------------------------------------------------------------|
| Please select from the following list of Combative Sports related licenses. |
| Amateur Combatant                                                           |
| Judge                                                                       |
| Professional Combatant                                                      |
| Promoter                                                                    |
| Referee                                                                     |
| Ringside Physician                                                          |
| Time Keeper                                                                 |
| Trainer or Second (Corner)                                                  |

- 6. Read the acknowledgement and click "I Accept"
- 7. Enter all of your personal information and then click on "Next" at the bottom right
- 8. Select the sport(s) with which you are looking to get licensed. NOTE: To choose multiple sports, you'll need to hold down the "Ctrl" key.
- Upload any files to include with your license (ie. Licenses from other states, resume, letters of recommendation, training certificates, etc). If you do not have any files to upload you may click "Skip" to proceed to the next step.
- 10. Read the certification notice and then click "I Accept".

#### 11. Review all of your information and then click on "Check Out"

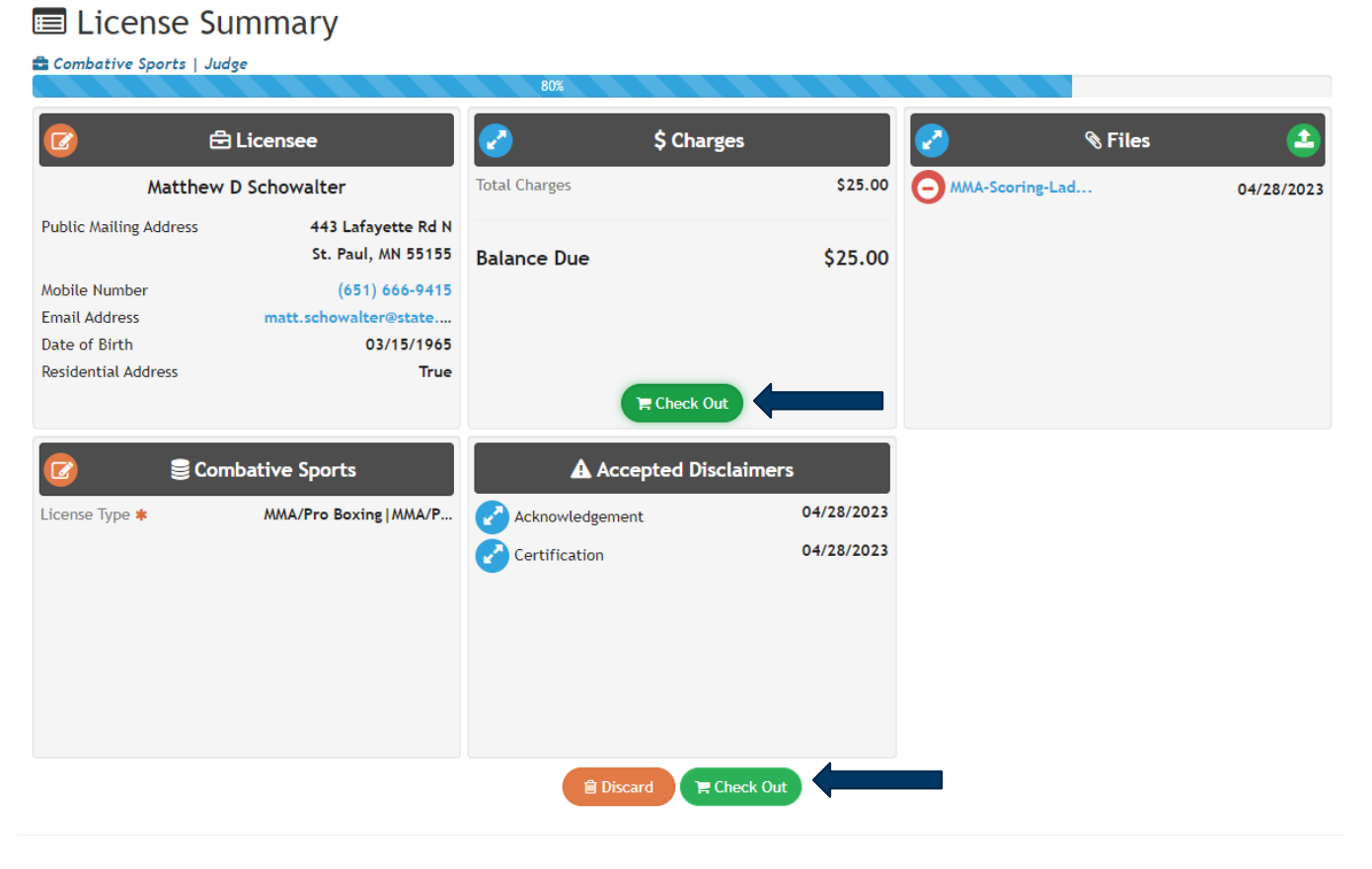

12. Click on "Pay"

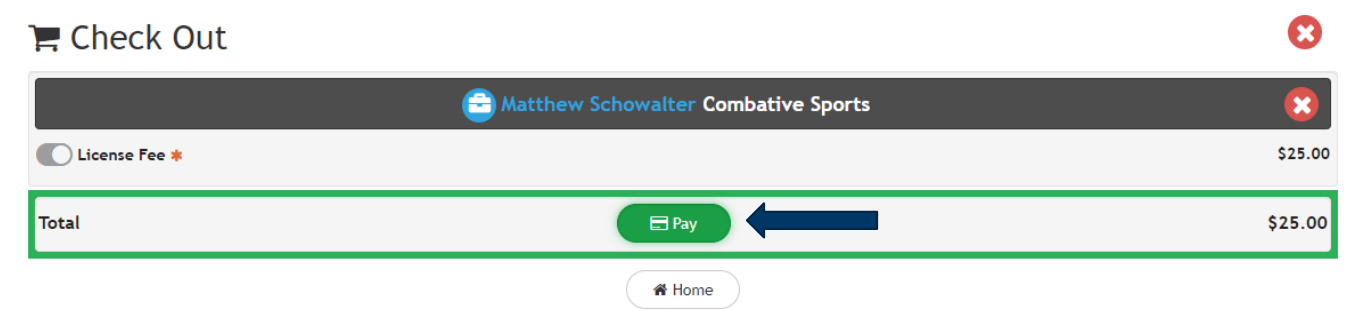

13. Enter your credit card information, check the box next to "I am human", and click on "Process Payment"

| Billing Info                                                                                                   |                          | Payment Information                                                                                                    |
|----------------------------------------------------------------------------------------------------|--------------------------|----------------------------------------------------------------------------------------------------|
| Bill Name<br>Matthew Schowalter<br>Bill Street<br>443 Lafayette Rd N<br>City<br>St. Paul<br>First Name<br>Matt | State Zip*<br>MN V 55155 | Payment Type Ocredit Card Ocheck<br>Card Number* VISA Ocheck<br>4111111111111<br>Expiration* CVV<br>02 24 24 123 ()<br>Total: \$25.00<br>Process Payment |
| Transaction Details                                                                                            |                          | Cancel                                                                                                    |

## Contact

If you need assistance, please contact Matt Schowalter:

- Email: <u>matt.schowalter@state.mn.us</u>
- Call: 651-666-9415